## Weiterbildungs-ILIAS Hochschule Merseburg | Anleitung Registrierung

### 1. Startbildschirm unter:

https://weiterbildung.hs-

merseburg.de/ilias.php?lang=de&target=crs\_333&cmd=showTermsOfService&cmdClass=ilstartupgui&cmdNode=11q&baseClass=ilStartUpGUI

| ILIAS          | Weiterbildung HS Merseburg                                                                                                    | ? | Q | $\rightarrow$ |
|----------------|----------------------------------------------------------------------------------------------------|---|---|---------------|
|                |                                                                                                    |   |   |               |
| 000<br>Magazin |                                                                                                    |   |   |               |
|                | Nutzungsbedingungen                                                                                                    |   |   |               |
|                | Nutzungsbedingungen des Weiterbildungs-ILIAS der Hochschule Merseburg (FH) Das ILIAS wird von der Hochschule Merseburg (FH) betrieben, um die Weiterbildung zu unterstützen. |   |   |               |
|                | Die Nutzungsbedingungen können Sie als PDF-Version ansehen.                                                                                                    |   |   |               |
|                | Sie benötigen hierzu den Adobe Acrobat Reader, den Sie direkt bei Adobe herunterladen können.                                                                                |   |   |               |
|                | Bei ILIAS anmelden Zum öffentlichen Bereich                                                                                                    |   |   |               |

#### 2. Gehe auf:

| ILIAS          | Weiterbildung HS Merseburg                                                                                                    | ? | Q | <b>€</b> → |
|----------------|----------------------------------------------------------------------------------------------------|---|---|------------|
|                |                                                                                                    |   |   |            |
| 000<br>Magazin |                                                                                                    |   |   |            |
|                | Nutzungsbedingungen                                                                                                    |   |   |            |
|                | Nutzungsbedingungen des Weiterbildungs-ILIAS der Hochschule Merseburg (FH) Das ILIAS wird von der Hochschule Merseburg (FH) betrieben, um die Weiterbildung zu unterstützen. |   |   |            |
|                | Die Nutzungsbedingungen können Sie als PDF-Version ansehen.                                                                                                    |   |   |            |
|                | Sie benötigen hierzu den Adobe Acrobat Reader, den Sie direkt bei Adobe herunterladen können.                                                                                |   |   |            |
|                | Bei ILIAS anmelden Zum öffentlichen Bereich                                                                                                    |   |   |            |

# 3. Anschließend auf "Neues Benutzerkonto registrieren" gehen

| ILIAS          | Weiterbildung HS N                                 | lerseburg                                                                        |    | ?) F | n<br>III | Q |
|----------------|----------------------------------------------------|----------------------------------------------------------------------------------|----|------|----------|---|
|                | _                                                  |                                                                                  |    |      |          |   |
| 000<br>Magazin |                                                    |                                                                                  |    |      |          |   |
|                | Bei ILIAS anmeld                                   | en                                                                               |    |      |          |   |
|                | Anmeldungsart                                      | <ul> <li>Direkt über die ILIAS-Datenbank anmelden</li> <li>O RZ-Login</li> </ul> |    |      |          |   |
|                | Benutzername *                                     |                                                                                  |    |      |          |   |
|                | Passwort *                                         |                                                                                  |    |      |          |   |
|                | * Erforderliche Angabe                             | Anmelden                                                                         |    |      |          |   |
| (              | Neues Benutzerkonto regist<br>Nutzonge meinhaaring | ieren um öffentlichen Bereich Passwort vergessen? Benutzernamen vergessen?       | 12 |      |          |   |

### 4. Benutzerdaten, Persönliche Daten erfassen

| ILIAS                 | Weiterbildung HS Merseburg |                                                                                                    | ? | Q | Line (   | $\rightarrow$ |
|-----------------------|----------------------------|----------------------------------------------------------------------------------------------------|---|---|----------|---------------|
|                       |                            |                                                                                                    |   |   |          |               |
| <u>000</u><br>Magazin | Registrierungscode         |                                                                                                    |   |   | Registri | ieren         |
|                       | Code                       | Einen evtl. vorhandenen ILIAS-Registrierungs-Code können Sie hier eingeben.                                                     |   |   |          |               |
|                       | Benutzerdaten              |                                                                                                    |   |   |          |               |
|                       | Benutzername *             |                                                                                                    |   |   |          |               |
|                       | Passwort *                 |                                                                                                    |   |   |          |               |
|                       |                            | Passwort nochmals eingeben<br>Erlaubte Zeichen: A-Z a-z 0-9_+7#=*@!\$%=/::<br>Das Passwort muss mindestens 6 Zeichen lang sein. |   |   |          |               |
|                       | Persönliche Daten          |                                                                                                    |   |   |          |               |
|                       | Vorname *                  |                                                                                                    |   |   |          |               |
|                       | Nachname *                 |                                                                                                    |   |   |          |               |
|                       | Titel                      |                                                                                                    |   |   |          | T)            |
|                       | Geburtstag                 | DD.MM.YYYY                                                                                                    |   |   |          |               |
|                       | Anrede *                   | O Keine Angabe<br>O Frau<br>O Herr                                                                                              |   |   |          |               |
|                       | Interessen                 |                                                                                                    |   |   |          |               |
|                       | Allgemeine Interessen      | + -                                                                                                    |   |   |          |               |
|                       | Biete Hilfe                | + -                                                                                                    |   |   |          |               |
|                       | Suche Hilfe                | + -                                                                                                    |   |   |          |               |

- Eingabe E-Mail-Adresse nicht vergessen
- Nutzungsvereinbarung akzeptieren
- Sicherheitsüberprüfung eingeben
- auf Registrieren klicken

## 5. Benutzerkonto aktivieren

- Erhalt einer E-Mail mit Bestätigungslink
- Link bestätigen
- Einloggen im ILIAS möglich

Viel Spaß! 🕹